# **Bezpieczny internet** w moim domu

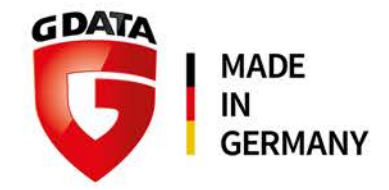

## Jak zainstalować program G DATA?

## G DATA Antivirus/Internet Security

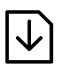

#### Krok 1 - Uruchomienie instalacji Pobierz plik instalacyjny programu G DATA Antivirus:

https://gdata.pl/go/av-dl lub G DATA Internet Security: https://gdata.pl/go/is-dl

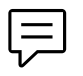

#### Krok 2 - Wersja językowa Wybierz język instalacji programu G DATA.

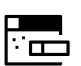

#### Krok 3 - Metoda instalacji 🖳 Kreator instalacji umożliwia wybranie instalacji standardowej lub instalacji użytkownika.

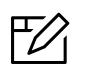

#### Krok 4 - Warunki licencji

Przeczytaj i zatwierdź warunki licencji na użytkowanie programu.

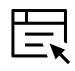

# Krok 5 - Wersja programu

Wybierz opcję pełnej, opłaconej wersji programu G DATA.

#### Krok 6 - Aktywacja licencji

Jeśli chcesz zarejestrować zakupiony numer rejestracyjny produktu G DATA, wybierz tę opcję. Wypełnij formularz i kliknij przycisk Zarejestruj.

#### Krok 7 - Zakończenie instalacji

BRAK BEIE

Po zakończeniu instalacji wymagane jest ponow-ne uruchomienia komputera. Kliknij przycisk "Zakończ" aby sfinalizować instalację.

## **G DATA Mobile Internet Security**

#### Krok 1 - Pobranie instalatora

Otwórz przeglądarkę internetową na swoim tablecie lub smartfonie i pobierz plik instalacyjny aplikacji antywirusowej G DATA z adresu https://gdata.pl/go/mob

### Krok 2 - Pamiętaj!

W ustawieniach Twojego urządzenia powinna ! być dozwolona, instalacja z nieznanych źródeł".

#### Krok 3 - Jak to zrobić?

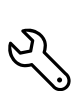

Wejdź w ustawienia, wybierz zakładkę "Bezpieczeństwo" i zaznacz opcję "Nieznane źródła"

#### Krok 4 - Instalacja

Gdy pobieranie zostanie ukończone kliknij G DATA Mobile Internet Security.

#### Krok 5 - Rejestracja

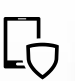

Po wprowadzeniu klucza rejestracyjnego, który otrzymałeś od swojego dostawcy internetu, instalacja będzie zakończona.

### Potrzebujesz pomocy?

Skontaktuj się z nami: support@gdata.pl lub 94 37 29 650